## Analyseren van data met behulp van VUStat Met afsluitende opdrachten

# 1. Analyseren van data met behulp van VUStat apps via <u>https://www.vustat.eu/apps/</u>

We gebruiken hier de apps van VUStat maar je kunt ook het programma VUStat downloaden via <u>https://www.vusoft.be/vustat.html</u>

Via <u>https://youtu.be/g02wvJRptCE</u> kun je ook een video met uitleg van VUStat apps.

#### Kies voor Data Analyse

We illustreren de data analyse met VUStat app aan de hand van het bestand pinguïn. Haal dit bestand eerst van de Epsilon site en zet het bestand pinguin.json op je computer. Ga naar Bestand Openen en upload het bestand pinguin.json. Je ziet nu onderstaande tabel.

| Bestand |         | Data     | Grafiek        | Tabel      | Kentallen  | Resampling |        |
|---------|---------|----------|----------------|------------|------------|------------|--------|
| ##      | species | island   | bill_lengt     | bill_depth | flipper_le | body_ma    | sex    |
| 1       | Adelie  | Torgerse | Torgersen 39.1 |            | 181        | 3750       | MALE   |
| 2       | Adelie  | Torgerse | n 39.50        | 17.40      | 186        | 3800       | FEMALE |
| 3       | Adelie  | Torgerse | n 40.30        | 18.00      | 195        | 3250       | FEMALE |
| 4       | Adelie  | Torgerse | n *'           | **         | *          | *          | *      |
| 5       | Adelie  | Torgerse | n 36.70        | 19.30      | 193        | 3450       | FEMALE |
| 6       | Adelie  | Torgerse | n 39.30        | 20.60      | 190        | 3650       | MALE   |
| 7       | Adelie  | Torgerse | n 38.90        | 17.80      | 181        | 3625       | FEMALE |
| 8       | Adelie  | Torgerse | n 39.20        | 19.60      | 195        | 4675       | MALE   |
| 9       | Adelie  | Torgerse | n 34.10        | 18.10      | 193        | 3475       | *      |
| 10      | Adelie  | Torgerse | n 42.00        | 20.20      | 190        | 4250       | *      |
| 11      | Adelie  | Torgerse | n 37.80        | 17.10      | 186        | 3300       | *      |
| 12      | Adelie  | Torgerse | n 37.80        | 17.30      | 180        | 3700       | *      |
| 13      | Adelie  | Torgerse | n 41.10        | 17.60      | 182        | 3200       | FEMALE |
| 14      | Adelie  | Torgerse | n 38.60        | 21.20      | 191        | 3800       | MALE   |
| 15      | Adelie  | Torgerse | n 34.60        | 21.10      | 198        | 4400       | MALE   |
| 16      | Adelie  | Torgerse | n 36.60        | 17.80      | 185        | 3700       | FEMALE |

Antarctica is het continent rond de zuidpool van de Aarde. In dit gebied leven naar schatting 5,9 miljoen pinguïns. Australische wetenschappers hebben onderzoek gedaan naar de kenmerken van pinguïns. Hierbij hebben ze van ruim 300 pinguïns de soortnaam genoteerd, het eiland waar ze voorkomen, de snavellengte (bill\_length), snavelenbreedte (bill\_depth), flipperlengte (flipper\_length), lichaamsgewicht (body\_mass) en geslacht (seks). Deze Palmer Archipelago (Antartica) pinguin data werden verzameld en beschikbaar gesteld door Dr. Kristen Gorman en het Palmer Station, Antarctica LTER (https://github.com/mwaskom/seaborn-data).

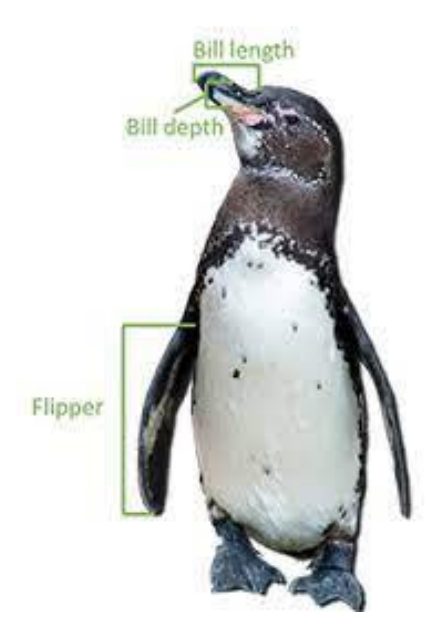

| Via de menu's in de bovenste balk kun je kiezen | n voor grafieken, | tabellen en | kentallen. | Zie als |
|-------------------------------------------------|-------------------|-------------|------------|---------|
| voorbeeld hieronder.                            |                   |             |            |         |

| Bestand |         | Data    | Gra         | <b>afiek</b> | Tabel  | Kentallen  | Resar   | Resampling |  |
|---------|---------|---------|-------------|--------------|--------|------------|---------|------------|--|
| ##      | species | island  |             |              | _depth | flipper_le | body_ma | sex        |  |
| 1       | Adelie  | Torgers | Dot         | tplot        | 18.70  | 181        | 3750    | MALE       |  |
| 2       | Adelie  | Torgers | His         | togram       | 17.40  | 186        | 3800    | FEMALE     |  |
| 3       | Adelie  | Torgers | 1115        | logiali      | 18.00  | 195        | 3250    | FEMALE     |  |
| 4       | Adelie  | Torgers | Lijr        | ndiagram     | **     | *          | *       | *          |  |
| 5       | Adelie  | Torgers |             |              | 19.30  | 193        | 3450    | FEMALE     |  |
| 6       | Adelie  | Torgers | Cirl        | keldiagram   | 20.60  | 190        | 3650    | MALE       |  |
| 7       | Adelie  | Torgers | Box         | colot        | 17.80  | 181        | 3625    | FEMALE     |  |
| 8       | Adelie  | Torgers |             | ····         | 19.60  | 195        | 4675    | MALE       |  |
| 9       | Adelie  | Torgers | Pur         | ntenwolk     | 18.10  | 193        | 3475    | *          |  |
| 10      | Adelie  | Torgers |             |              | 20.20  | 190        | 4250    | *          |  |
| 11      | Adelie  | Torgers | Beslisbomen |              | 17.10  | 186        | 3300    | *          |  |
| 12      | Adelie  | Torgers | ən          | 37.80        | 17.30  | 180        | 3700    | *          |  |
| 13      | Adelie  | Torgers | ən          | 41.10        | 17.60  | 182        | 3200    | FEMALE     |  |
| 14      | Adelie  | Torgers | ən          | 38.60        | 21.20  | 191        | 3800    | MALE       |  |
| 15      | Adelie  | Torgers | ən          | 34.60        | 21.10  | 198        | 4400    | MALE       |  |
| 16      | Adelie  | Torgers | ən          | 36.60        | 17.80  | 185        | 3700    | FEMALE     |  |
| 47      | Adalia  | Taraaaa |             | 20.70        | 40.00  | 105        | 2450    | FEMALE     |  |

We maken een histogram voor de snavellengte:

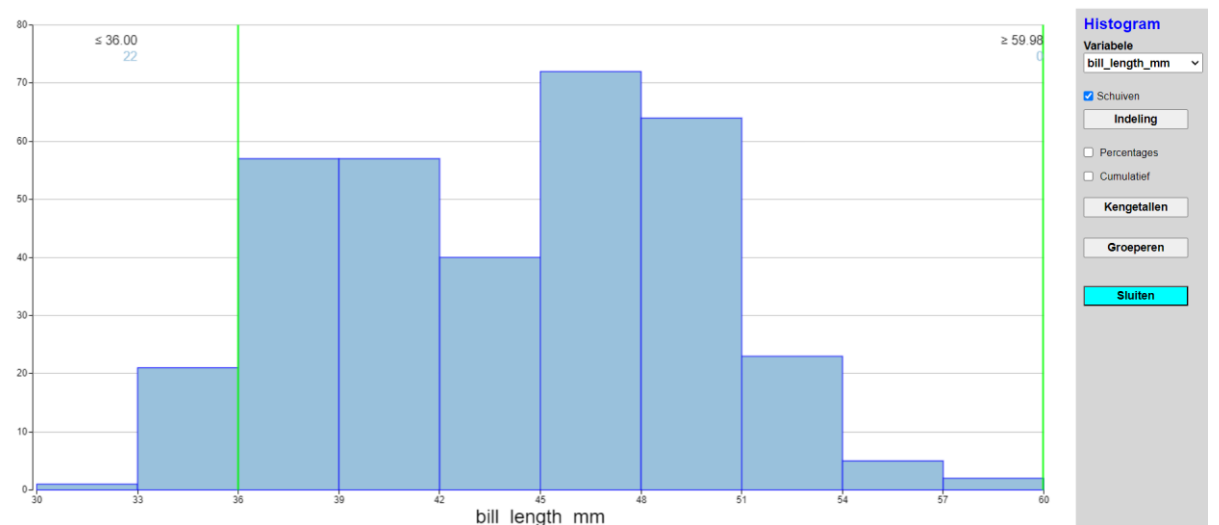

Je ziet verschillende mogelijkheden voor verdere analyse. Je kunt klassebreedte van de klassen aanpassen via indeling; je kunt procentuele verdeling geven (handig bij vergelijken van groepen); je kunt kentallen opvragen (bijvoorbeeld gemiddelde, mediaan, standaardafwijking, enz); tenslotte kun je groeperen, d.w.z. je kunt de groep splitsen in verschillende deelgroepen die je dan kunt vergelijken. Dit laatste demonstreren we in het volgende voorbeeld. Wil je weer in hoofdmenu komen dan moet je voor sluiten kiezen (rechts)

We maken nu een boxplot van de snavellengte:

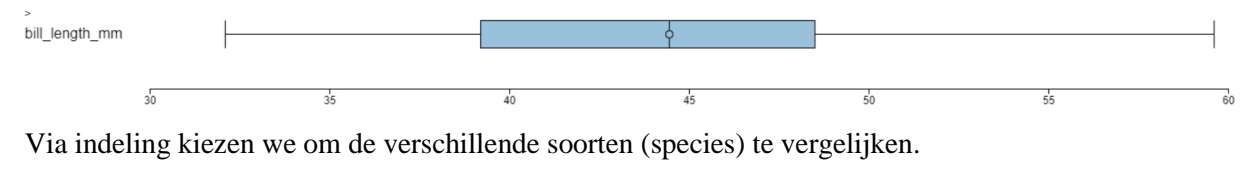

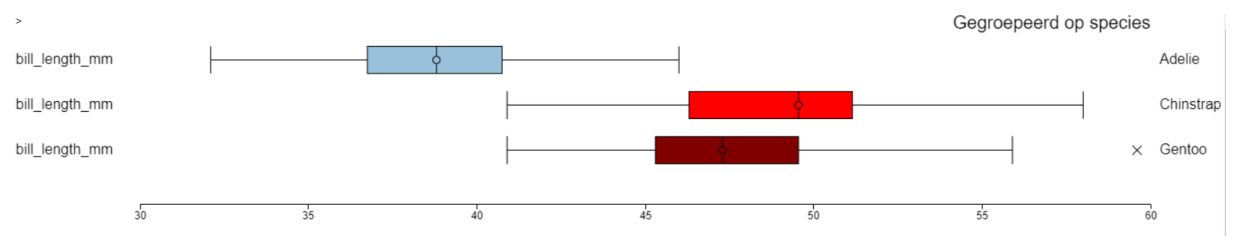

bill\_length\_mm species Adelie Chinstrap Gentoo Waarnemingen 151 68 123 Gemiddelde 38.791 48.834 47.505 SD 3.339 3.082 2.663 Minimum 32.100 40.900 40.900 Eerste kwartiel 36.750 46.300 45.300 47.300 38.800 49.550 Mediaan Derde kwartiel 40.750 51.150 49.550 Maximum 46.000 58.000 59.600

Ook kunnen de kentallen (via Kentallen in menu) voor de verschillende soorten berekend worden:

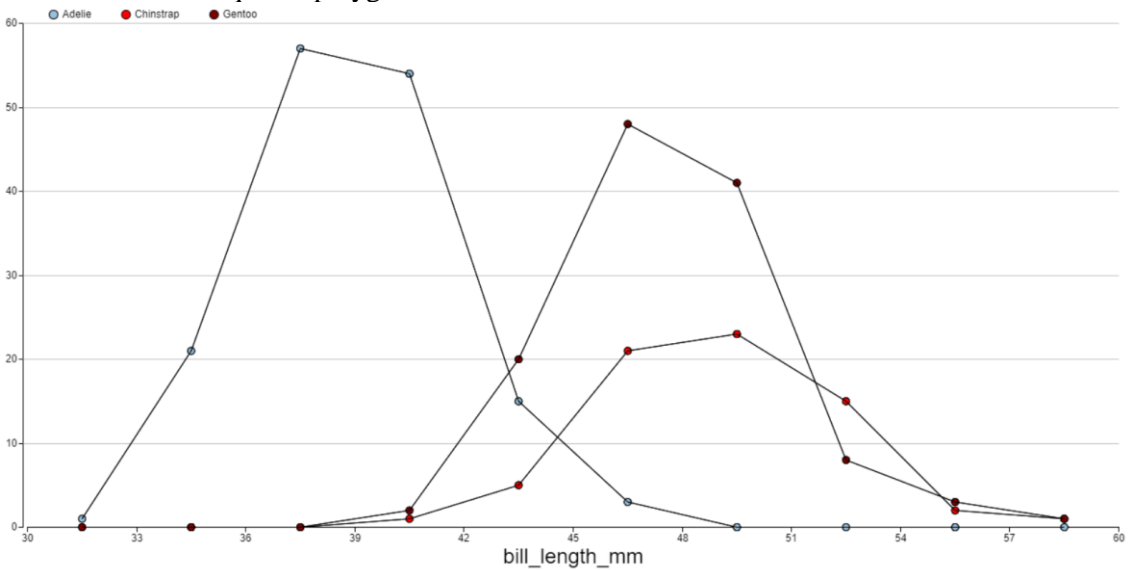

We kunnen ook frequentiepolygonen maken voor de verschillende soorten:

De aantallen van de verschillende soorten zijn niet gelijk. Om de soorten beter te kunen vergelijken gebruiken we de procentuele verdeling.

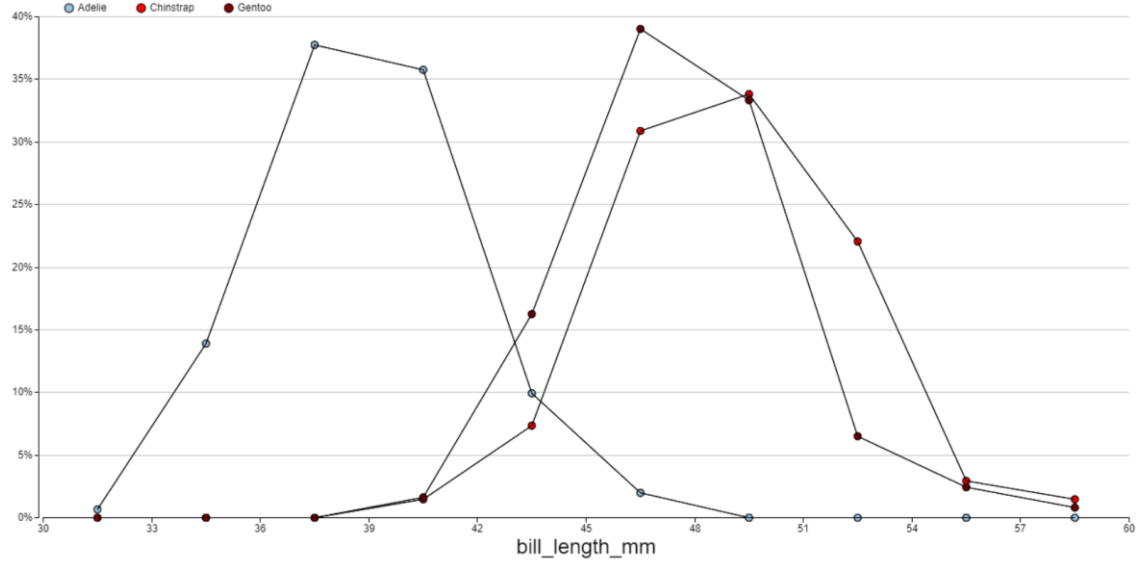

Of cumulatieve frequentiepolygonen, waarbij we voor procenten kiezen om ze beter te vergelijken.

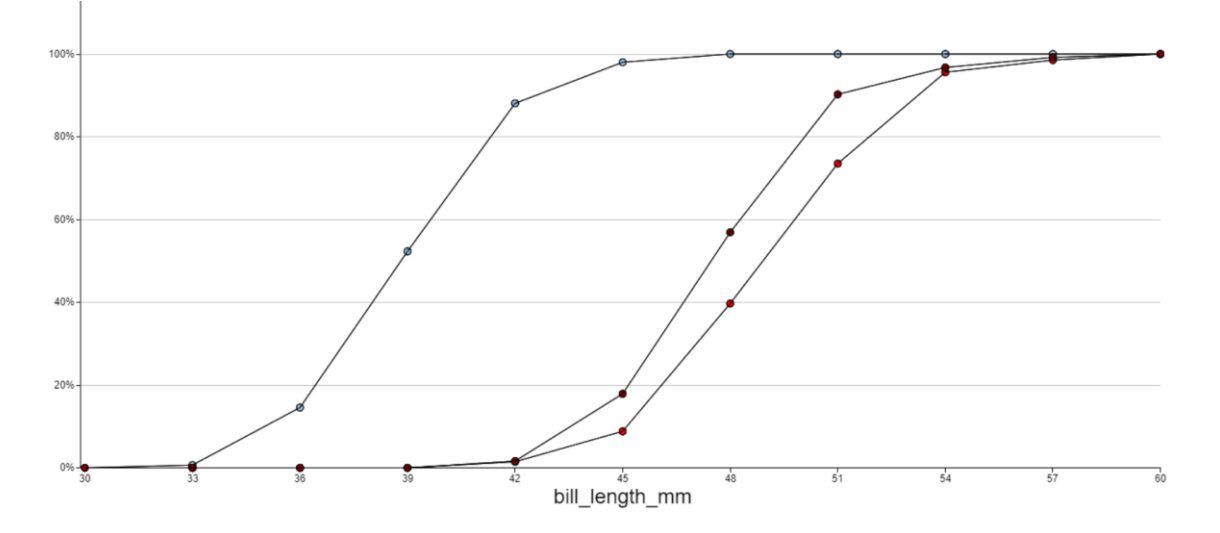

Op basis van deze grafieken kun je allerlei conclusies trekken:

- Adelie heeft de kleinste snavellengte; die van Chinstrap en Gentoo zijn nagenoeg even lang
- Spreiding in snavellengte is bij alle soorten vrijwel even groot
- Dat zie je ook aan standaardafwijkingen en de interkwartielafstand (verschil tussen eerste en derde kwartiel
- Chinstrap komt minder voor

We kunnen ook naar verbanden tussen variabelen kijken

Via Grafiek en Puntenwolk kijken we naar het verband tussen snavellengte en snavelbreedte. Hieronder zie je de puntenwolk met een regressielijn. Klik daarvoor de regressielijn aan rechts in scherm; de vergelijking van regressielijn staat boven de puntenwolk; daarnaast staat de correlatiecoefficient.

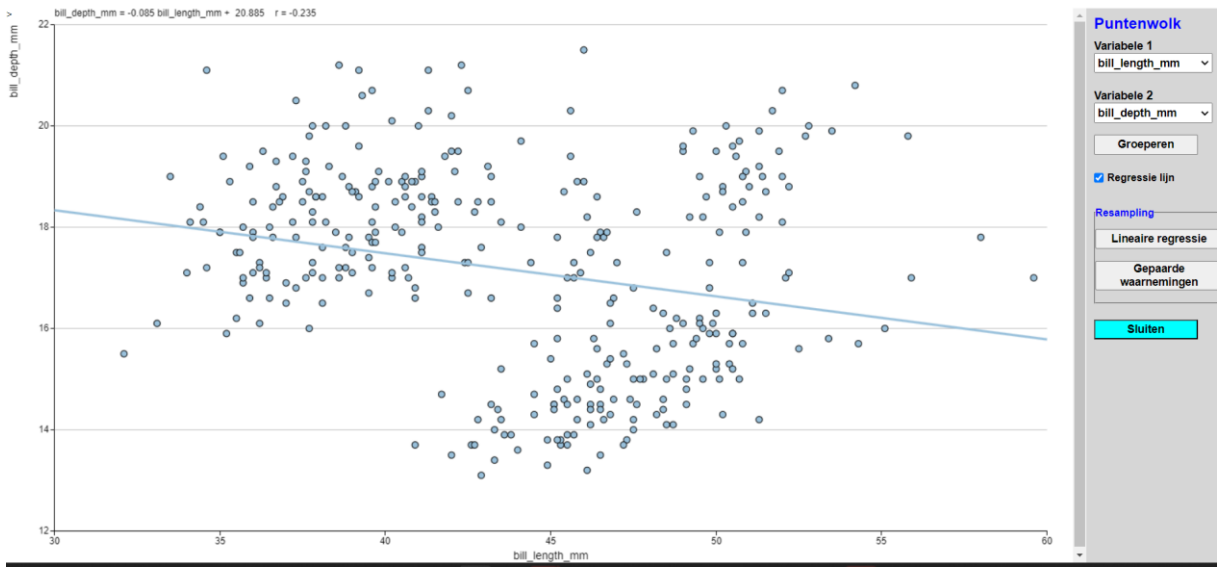

Er lijkt een negatief verband tussen snavellengte en snavelbreedte.

Als we echter weer kijken naar de verschillende soorten (via indeling) vinden we:

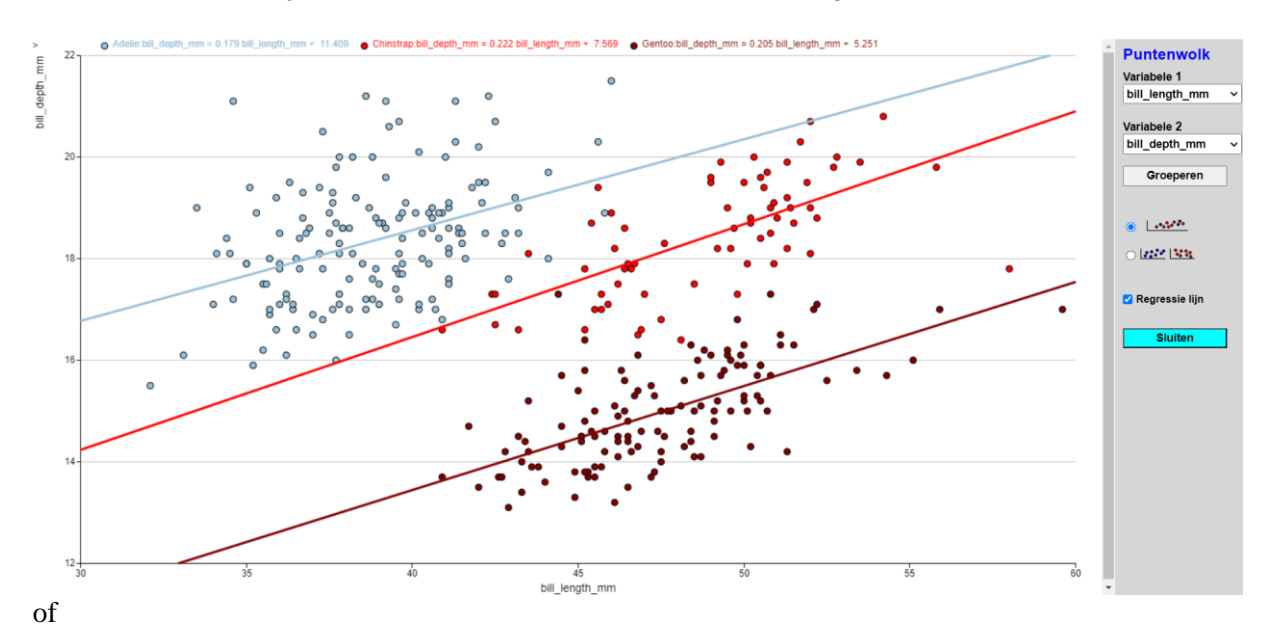

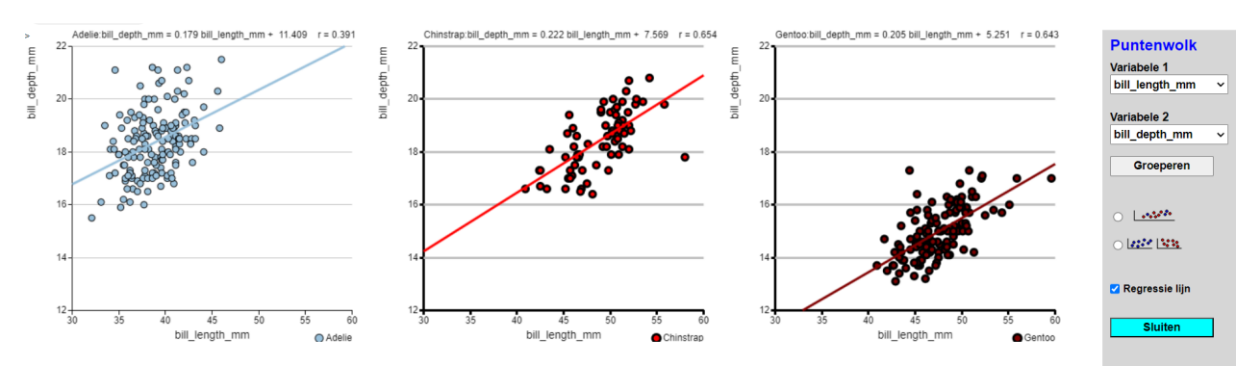

Je ziet dat de dalende regressielijn nu verdwenen is en dat voor ieder soort er een stijgend verband is tussen de snavellengte en snavelbreedte.

Als laatste nog twee zaken. Ten eerste is het noodzakelijk dat je bij het starten met een bestand dit opschoont, d.w.z. alle 'onzinnige' records moeten verwijderd worden. Dat kun je doen via DATA en dan records verwijderen, of via Filter.

Ten tweede zul je soms nieuwe variabelen, die aan de hand van de huidige data bepaald worden, willen introduceren. Je zou bijvoorbeeld de variabele snavellengte/snavelbreedte kunnen maken. Die doe je via DATA en dan Omrekenen.

## 2. Afsluitende Opdrachten

### Zelf exploreren van data bij bestand pinguins.

- 1. Onderzoek de verbanden tussen de snavellengte en flipperlengte; ook tussen snavellengte en lichaamsgewicht. Houd weer rekening met de verschillende soorten.
- 2. Onderzoek of er verschillen zijn tussen de sexen met betrekking tot de variabelen snavellengte, snavelbreedte, flipperlengte, lichaamsgewicht.
- 3. Onderzoek of de verdeling van de verschillende soorten op de eilanden vergelijkbaar is. Geldt dat voor beide sexen?

### Zelf data exploreren bij bestand Samplon.

Dit data-bestand gaat over het denkbeeldige land Samplonië. Dat is een is een eilandje met 1000 inwoners. Het heeft slechts twee provincies: Agrië, waar met name landbouw en veeteelt wordt bedreven, en Indusië, waar vooral industriële bedrijvigheid is en de grotere steden te vinden zijn.

| Variabele | Туре         | Codes & labels                                                                                                    |
|-----------|--------------|----------------------------------------------------------------------------------------------------|
| Gemeente  | Kwalitatief  | 1 = Akkerwinde<br>2 = Grasmalen<br>3 = Nieuwekans<br>4 = Lommerdal<br>5 = Smeulde<br>6 = StapeIrade<br>7 = Vuilpanne |
| Provincie | Kwalitatief  | 1 = Agrië<br>2 = Indusië                                                                                             |
| Geslacht  | Kwalitatief  | 1 = Man<br>2 = Vrouw                                                                                                 |
| Leeftijd  | Kwantitatief | 0 t/m 99 (2 cijfers, 0 decimalen)                                                                                    |
| Werk      | Kwalitatief  | 1 = Werkzaam<br>2 = Werkloos                                                                                         |
| Inkomen   | Kwantitatief | 0 t/m 4500 (maximaal 4 cijfers, 0 decimalen)                                                                         |

1. Onderzoek de werkeloosheid

- -----

- Zijn vrouwen in Samplonie relatief meer werkeloos dan mannen?
- Is de werkeloosheid in beide provincies vergelijkbaar?
- Zijn 50-plussers vaker werkeloos dan mensen onder de 30?
- 2. Vergelijk de leeftijdsopbouw van werkenden en werkelozen. Ook die van mannen en vrouwen.
- 3. Zijn de werkeloosheidspercentages in de verschillende gemeenten vergelijkbaar?
- 4. Kies Data en gebruik Filter om de volgende selectie te maken (alle inkomens groter dan 0)

| Bes | stand  | Data                           | Grafiek    | Tabel | Kentallen | Res     | Filter                                                     |
|-----|--------|--------------------------------|------------|-------|-----------|---------|------------------------------------------------------------|
|     | Comoon | •                              | •          |       | Work      | Inkomon | Variabele Vergelijk Waarde                                 |
| 1   | Gemeen | Variabelen                     |            | 6     | 5 2       | Incomen |                                                            |
| 2   |        | Voeg variabele toe             |            |       | 6 2       |         |                                                            |
| 3   |        |                                |            |       | 3 2       |         |                                                            |
| 4   |        | Groeperen                      |            |       | 6 2       |         |                                                            |
| 5   |        | Omrekenen                      |            |       | 3 1       | 15      |                                                            |
| 6   |        |                                |            |       | 2 2       |         |                                                            |
| 7   |        | Filter                         |            |       | 2 2       |         |                                                            |
| 8   |        |                                |            | 3     | 2 1       | 52      |                                                            |
| 9   |        | Hercodere                      | n          | • 6   | 6 2       |         | Annuleren OK                                               |
| 10  |        | Precies één steekproef trekken |            |       | 2 2       |         |                                                            |
| 11  |        |                                |            |       | 3 1       | 144     |                                                            |
| 12  |        | Autosize                       |            | 2     | 9 1       | 112     | 2 0                                                        |
| 13  |        |                                |            |       | 0 2       |         | Filters                                                    |
| 14  |        | Autofit                        |            |       | 6 2       |         |                                                            |
| 15  |        | Records toevoegen              |            |       | 3 2       |         | Actief ## Variabele Voorwaarde Ontbrekend Bewerk Verwijder |
| 16  |        |                                |            |       | 9 2       |         | I Inkomen > 0 I X                                          |
| 17  |        | Records ve                     | erwijderen | 5     | 1 2       |         | Filter toevoegen                                           |
| 18  |        |                                |            | 3     | 3 1       | 19      |                                                            |
| 19  |        | 7                              | 2          | 2 8   | 3 2       |         | Annuleren Toepassen                                        |
| 20  |        | 2                              | 1          | 1 1   | 9 2       | 455     |                                                            |
| 21  |        | 1                              | 2          | 1 3   | 9 1       | 100     |                                                            |
|     |        |                                |            |       |           |         |                                                            |
|     |        |                                |            |       |           |         |                                                            |
|     |        |                                |            |       |           |         |                                                            |
|     |        |                                |            |       |           |         |                                                            |
|     |        |                                |            |       |           |         |                                                            |
|     |        |                                |            |       |           |         |                                                            |

Onderzoek of er een verband is tussen leeftijd en inkomen.

 Bij onderzoek naar verband tussen leeftijd en inkomen lijkt het erop dat dit inderdaad een fictief bestand is. Hoe zie je dat dit waarschijnlijk is?

## Zelf exploreren van data bij bestand Ziekenhuizen.

Dit data-bestand is afkomstig van het Centraal Bureau voor de Statistiek (CBS) en bevat (onder andere) voor alle 431 Nederlandse gemeenten (in 2010) de gemiddelde afstand van de inwoners (in km) tot het dichtstbijzijnde ziekenhuis en tot de dichtstbijzijnde huisarts. Dit bestand bevat ook voor elke gemeente de naam, de omvang van de bevolking, de bevolkingsdichtheid (aantal inwoners per  $km^2$ ) en het landsdeel.

- 1. Onderzoek in hoeverre er verschillen zijn tussen de landsdelen met betrekking tot de variabele huisarts, en de variabele ziekenhuis. Gebruik verschillende grafieken en de kentallen.
- 2. En met betrekking tot de gemiddelde bevolking en gemiddelde dichtheid?
- 3. Is er een verband tussen de variabelen huisarts en ziekenhuis? In hoeverre verschilt dit per landsdeel?